## **Create Stacked Profiles**

The Discover **Stacked Profile** tool creates a line graph of a nominated field displayed along a traverse base line. Stacked profile presentations of line oriented data are frequently used in geophysical and geochemistry data analysis.

Advantages offered by stacked profiles over imagery or point displays include:

- subtle trends and anomaly correlation from line-to-line can be subtle and easier to identify or display in profile data compared with contouring or imagery
- multiple data channels can be displayed at the same time with identical or varying scaling
- various filter operators can be applied to line data and the results optimally displayed in stacked profile form
- Stacked profiles created within Discover offer the following features:
- control over clipping (high and low) thresholds
- filling of a profile above or below a definable baseline (a variable area presentation)
- linear or logarithmic scaling

In order to generate a stacked profile the data table must contain a column with a unique line identifier attribute (e.g. line number) and at least one numeric data column on which to create the profile.

## Example 13: Create Stacked Profiles using regular geochem soil survey data

| 1. Open the SYLVANIA_GEOCHEM table     | Open ?X                                                                                                    |
|----------------------------------------|----------------------------------------------------------------------------------------------------|
| from the <b>Encom</b>                  | Look in: 🔁 Geochemistry 💽 🗢 🖆 📰 • 🦉                                                                                                    |
| Training\Sylvania\Geochemistry folder. | Workspaces<br>Directory       File name:       Sylvania_Geochem.TAB         Workspaces<br>Directory       File name:       Sylvania_Geochem.TAB         Workspaces       File soft type:       MapInfo (".tab)         Preferred View:       Automatic       Help         Create copy in MapInfo format for read/write       Create copy in MapInfo format for read/write         Standard Places       Create copy in MapInfo format for read/write |

| 2. | Display all the data in a map window. | 🔤 Sylvania_Geochem Map                 |  |
|----|---------------------------------------|----------------------------------------|--|
| 2. | Display all the data in a map window. | Sylvania_Geochem Map                   |  |
|    |                                       | ······································ |  |
|    |                                       |                                        |  |

| 3. | Select Discover>Data Utilities>Create | Discover Geosoft MapImagery                                                                                                    | Help Drillholes                                                                               |
|----|---------------------------------------|----------------------------------------------------------------------------------------------------|-----------------------------------------------------------------------------------------------|
|    | Stacked Profiles                      | Map Window<br>Map Grid<br>Map Autogrid<br>Scaled Output<br>Auto-Shade                                                                                           | ▶ <b></b>                                                                                     |
|    |                                       | Import and Export<br>Surfaces menu<br>Images menu<br>Drillhole menu<br>GraphMap menu<br>Geochem menu<br>ColourMap menu<br>Discover 3D Menu<br>Structure Symbols | Enhanced Layer Contr      Sylvania_Geochem Ma      Sylvania_Geochem Ma      Sylvania_Geocherr |
|    |                                       | Tenements                                                                                                    | •                                                                                             |
|    |                                       | Map Making                                                                                                    |                                                                                               |
|    |                                       | Object Editing<br>Table Utilities                                                                                                    | <ul> <li>Fext Search and Replace</li> <li>Select by Group</li> <li>Table Split</li> </ul>     |
|    |                                       | Show Enhanced Layer Control<br>Restore Autosave Workspace                                                                                                    | Update Coordinates<br>Transform Coordinates                                                   |
|    |                                       | Discover Help                                                                                                    | Keproject Coordinates      Local Grid Layout                                                  |
|    |                                       | Configuration<br>Licensing<br>About Discover                                                                                                    | Assign Values<br>Proximity Search<br>Data Normalizing                                         |
|    |                                       | Exit                                                                                                    | Line Orientation<br>Extract Nodes<br>Distance Calculator                                      |
|    |                                       |                                                                                                    | DigData menu                                                                                  |
|    |                                       |                                                                                                    | Compute Area Change<br>Plot Vectors<br>Temporal Trends menu<br>Create Stacked Profiles        |

| 4.                      | Select the SYLVANIA_GEOCHEM table                                                                                                    | Discover - Stacked Profile                                                                                                    |
|-------------------------|----------------------------------------------------------------------------------------------------|----------------------------------------------------------------------------------------------------|
|                         | from the <b>Dataset</b> pull-down list                                                                                                    |                                                                                                    |
| _                       |                                                                                                    | Select table                                                                                                    |
| 5.                      | Click <b>OK</b>                                                                                                    | Sylvania_Geochem                                                                                                    |
| 6.                      | Select the data column to display in the                                                                                                    | 9. The baseline or x-axis may be displayed with the                                                                                                    |
|                         | profile from the <b>Field</b> pull-down list. For<br>the purposes of this exercise we will grid<br>the <b>Au</b> field.                                                                                         | profile. Use the <b>Baseline</b> pull-down list to select<br>from the range of baseline options. A baseline may<br>be created according to the minimum, maximum,                                                                                      |
| 7.                      | Select the column containing the unique line identifying information from the                                                                                                    | average or median value of the data column. A user-<br>specified baseline value can also be entered.                                                                                                    |
|                         | <b>Line</b> pull-down list.                                                                                                    | 10. In the Line Style control check the Show Base Lines                                                                                                    |
| 8.                      | Check the <b>Draw Across Nulls</b> box to<br>enable Discover to continue to draw a<br>profile when a blank data field is<br>encountered. In the event of larger gaps<br>in the sampling interval within the one | box to display the base line or x-axis of the profile.<br>Check the <b>Show Field Lines</b> to display the profile for<br>the selected data column. Use the line style buttons<br>next to each option to select the desired line style<br>and colour. |
|                         | sample line, check the <b>Distance</b><br><b>Threshold</b> box and enter a distance.<br>When the distance between two sample<br>points is greater than the value entered                                        | A profile may be filled with a solid colour to denote<br>samples with values above or below the baseline or a<br>user specified value. Click on the colour buttons to<br>change the fill colour.                                                      |
|                         | as the distance threshold, Discover will<br>start a new profile on the same sampling<br>line. If a distance threshold is not<br>entered, a continuous profile for the line<br>will be displayed                 | The minimum and maximum values in the data column<br>are automatically inserted into the <b>Clip</b> control. Check<br>the <b>Above or Below</b> box to enter another value in order<br>to clip the data range used to the specified data range.      |
| Sca<br>log<br>of<br>dis | aling of the field data can be linear or<br>arithmic and comply with the <b>Scale Factor</b><br>the map in which the stacked profiles are<br>played or in units per centimeter.                                 |                                                                                                    |

|                                                                                                    | 💯 Discover : Stacked Profile 🛛 🔀                                                                                                    |
|----------------------------------------------------------------------------------------------------|----------------------------------------------------------------------------------------------------|
|                                                                                                    | Input       Input         Dataset:       Sylvania_Geoch ▼         Field:       Au         Line:       Line         Line:       Line         Distance Threshold       Fill         Scale       0.1         Log/Linear:       Linear         Type:       Input units/cm         Map Scale:       1:         0.1       Clip         Above       7.4         Above       7.4         Dutput       Generate         C:\Documents and Settings\carroll\My Documents\En       E |
| 11. The stacked<br>single table a<br>the mapper<br>If you have e<br>the baseline<br>separate laye<br>objects. | profiles are output to a and added as a new layer to containing the source data. elected to fill above or below the fill will be written to a er as a series of polygon                                                                                                    |

| 12. Close all currently open tables on | File Edit Tools Objects Query Tab  |
|----------------------------------------|------------------------------------|
| completion of this exercise            | New Table Ctrl+N                   |
|                                        | Open Ctrl+O                        |
|                                        | Open Workspace Ctrl+A              |
|                                        | Open Web Service 🕨                 |
|                                        | Open DBMS Connection               |
|                                        | Close Table                        |
|                                        | Close All<br>Close DBMS Connection |
|                                        |                                    |

Congratulations, you are now ready to move on to the next lesson. If you are still unsure of any of the concepts here, or you wish to investigate proportional symbol sizes in more detail (from a geochemical point of view) then you may wish to attempt the following exercise.

To close your work and leave MapInfo:

Choose File > Close All and click Discard. Choose File > Exit.